## Друк пакувальних листів і накладних

## Друк пакувального листа

"**Друк па**кувального**листа**" генерує квитанцію про відправлення, яку можна надсилати з усіма вихідними вантажами. Вона містить номер накладної, назву транспортної компанії, ідентифікатор транспортного засобу, місце відправлення та призначення, назву організації відправника та одержувача, а також детальну інформацію про відправлені товари, включаючи номер відправлення, опис товару, кількість, упаковку, вагу, об'єм і колонку для зазначення стану товару (цілий/пошкоджений) при отриманні. Нарешті, він містить підпис відправника, яким зазвичай є оператор RITA, і розділ з можливістю вказати ім'я одержувача, дату і підпис, що підтверджує отримання відправлення в пункті призначення.

| У розділі запланованої подорожі пакувальний лист залишаєтьс<br>порожнім доти, доки не буде додано відправлення. |                                                 |  |  |  |  |
|----------------------------------------------------------------------------------------------------|-------------------------------------------------|--|--|--|--|
| Planned Journeys                                                                                                | + Add Journey 🤁 🖸                               |  |  |  |  |
| 🖶 Road (1)                                                                                                    | 32,842.0 kg 288.87 m <sup>3</sup>               |  |  |  |  |
| 🇰 17/Jan/2025 🖪 ABCD                                                                                            | 32,842.0 kg 288.87 m <sup>3</sup>               |  |  |  |  |
|                                                                                                    | × Remove this Journey                           |  |  |  |  |
| Upload Dispatch Plan                                                                                            | ation → Dispatch Goods                          |  |  |  |  |
| 🔒 Brindisi - UNHRD Warehouse 1 (Storage)                                                                        | ۶ 🖬                                             |  |  |  |  |
| 📕 BDS-1097 💄 FHI360 📑                                                                                           | Brindisi -<br>UNHRD<br>Warehouse 1<br>(Storage) |  |  |  |  |

| RITA                               | Shipment Receipt<br>document to be attached with Wayhill for dispatching growth                                                   |                     |                         |           |                     |                                                                                                    | https://rita.logcluster.org<br>rita.global@wfp.org          |
|------------------------------------|----------------------------------------------------------------------------------------------------|---------------------|-------------------------|-----------|---------------------|----------------------------------------------------------------------------------------------------|-------------------------------------------------------------|
|                                    | 74                                                                                                    |                     |                         |           |                     | El A Of resp                                                                                                    | Catalographic                                               |
| Waybill Number                     |                                                                                                    | Transport Company   |                         | 1888      |                     | Vehicle Id                                                                                                    | ABCD                                                        |
| Origin<br>Sender                   | San Vito - UNHRD Warehouse 2<br>Italy - Puglia - Brindisi<br>Médecins Sans Frontières Suisse<br>Franz tel: 211.0.922 777 717 anno | (Storage)           | Destination<br>Receiver |           |                     | rindisi - UNHRD Warehouse 1 (Storage)<br>aly - Puglia - Brindisi<br>nited Nations Food and Agriculture Organisation |                                                             |
|                                    | supply@oca.msf.org                                                                                                    | II: SSUGAN-IOgCO-   |                         |           |                     | Peter Akany, tel: 922001684                                                                                         | , email: Peter.Akany@fao.org                                |
|                                    |                                                                                                    |                     |                         |           |                     | Goods received according to docur<br>quantity                                                                       | nent and in good conditions (yes or no +<br>/unit received) |
| BDS-1623 1 - Iron Squire/Sheet     |                                                                                                    | 1085 Bulk (kg)(s) 1 | 1085 None/Loose(s)      | 13194 kg  | 2.30 m <sup>3</sup> |                                                                                                    |                                                             |
| BDS-1623 2 - Wood Timber           |                                                                                                    | 400 Bulk (kg)(s)    | 1 None/Loose(s)         | 5350 kg   | 2.00 m <sup>3</sup> |                                                                                                    |                                                             |
| BDS-1623 3 - PIPE PVC, rigid,      |                                                                                                    | 245 Bulk (kg)(s)    | 4 Bale/Bundle(s)        | 245 kg    | 0.50 m <sup>3</sup> |                                                                                                    |                                                             |
| BDS-1623 4 - Mix Construction Iten | 5                                                                                                    | 1358 Bulk (kg)(s)   | 10 Box/Carton(s)        | 1680 kg   | 2.00 m <sup>3</sup> |                                                                                                    |                                                             |
| BDS-1623 6 - Flat Bar/Board Matal  |                                                                                                    | 60 Bulk (kg)(s)     | 2 Box/Carton(s)         | 298 kg    | 0.20 m <sup>3</sup> |                                                                                                    |                                                             |
| BDS-1623 7 - Razer Wire            |                                                                                                    | 34 Bulk (kg)(s)     | 5 Bag/Sack(s)           | 125 kg    | 0.50 m <sup>3</sup> |                                                                                                    |                                                             |
|                                    |                                                                                                    |                     | Total                   | 20892 kg  | 7.50 m <sup>3</sup> |                                                                                                    |                                                             |
| Remarks                            |                                                                                                    |                     |                         |           |                     |                                                                                                    |                                                             |
| Prepared by                        | rita.global@wfp.org                                                                                                    | rita elobal@wfo.org |                         |           |                     |                                                                                                    |                                                             |
| Date Prepared                      | 20/Jan/2025                                                                                                    |                     | Date Received           |           |                     |                                                                                                    |                                                             |
| Signature                          |                                                                                                    |                     | Signature               | Signature |                     |                                                                                                    |                                                             |

## Друк пакувального листа медичного вантажу:

RITA дозволяє користувачам роздрукувати макет пакувального листа, спеціально розроблений для медичних вантажів. У медичному пакувальному листі всі позиції зведені в єдину таблицю замість того, щоб розділити їх за партіями вантажу. Ця функція є більш поширеною, коли медикаменти зберігаються і транспортуються під час операції.

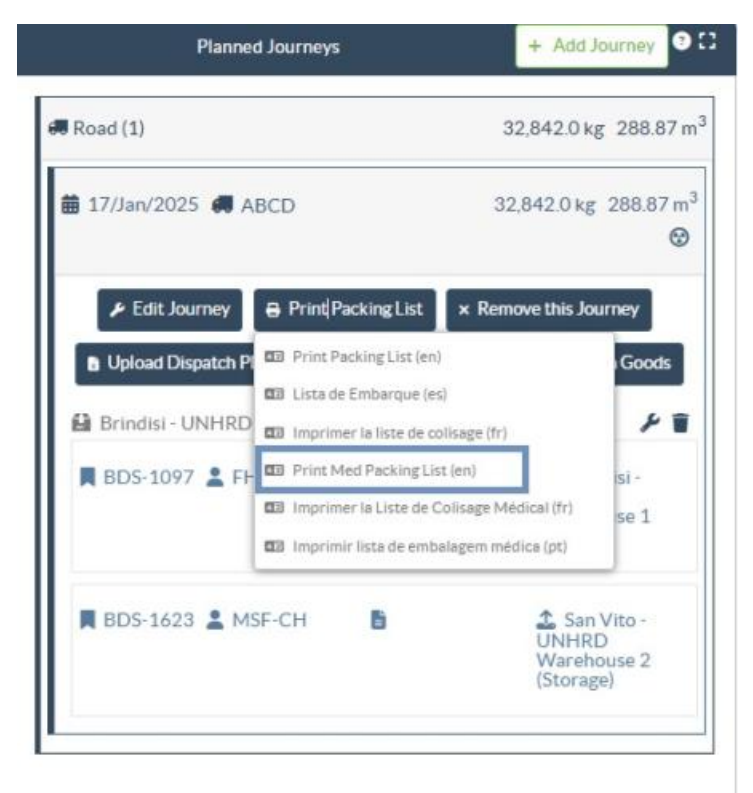

## Друк накладних

Накладні можна генерувати безпосередньо з RITA.

O

Накладні можна генерувати тільки під час відправлення рейсу або після відправлення рейсу. Попередньо згенерувати накладні неможливо.

Якщо в проекті RITA включена функція накладної, оператори можуть генерувати накладні під час відправлення вантажу, встановивши прапорець**"Друкувати накладну після відправлення**", а потім натиснувши кнопку**"**Відправлення вантажу". Накладна буде автоматично створена для цього рейсу.

| Stock Available to Dispatch                | 00        | Planned Journeys                                | + Add Journey OC                            |
|--------------------------------------------|-----------|-------------------------------------------------|---------------------------------------------|
| Storage                                    |           | @ Road (1)                                      | $7,600.0 \text{ kg} \ 2.55 \text{ m}^3$     |
| Brindisi - UNHRD Warehouse 1 (Storage)     | C         | i 21/Jan/2025                                   | 7,600.0 kg 2.55 m <sup>3</sup>              |
| ✓ ■ BDS-1097 💄 FHI360                      |           | Fedit Journey ⊕ Print Packing List x Remove the | is Journey 🗈 Upload Dispatch Plan           |
| V 📕 BDS-1342 💄 UNICEF                      |           |                                                 | ispatch Goods                               |
| BDS-1374 🚨 AECID 🌲 OCHA Warehouse          |           | San Vito - UN Camp (Customer Address)           | 1                                           |
| ✓ 📕 8DS-1388 😩 UNICEF                      |           | BDS-1377 😩 UNICEF                               | ♣ Brindisi - UNHRD<br>Warehouse 1 (Storage) |
| 🖪 BDS-1392 💄 ACTED 🛛 👪 San Vito - UNHRD Wa | rehouse 2 | Ľ                                               |                                             |
| ✓ ■ BDS-1395 🛓 ACTED                       |           |                                                 |                                             |
| ✓ ■ BDS-1399 🌋 FHI360                      |           |                                                 |                                             |
| ✓ ■ BDS-1403 💄 ACTED                       |           |                                                 |                                             |
| BDS-1405 🚨 ACTED                           |           |                                                 |                                             |

Накладні також можна роздрукувати в будь-який час після відправлення вантажу. Це можна зробити, перейшовши на вкладку<u>"Відправлення у процесі"</u> або<u>"Історія</u> відправлень".

У меню вкладки**"Параметри"** для кожного відправленого рейсу користувач може вибрати**"Роздрукувати шляховий лист**".

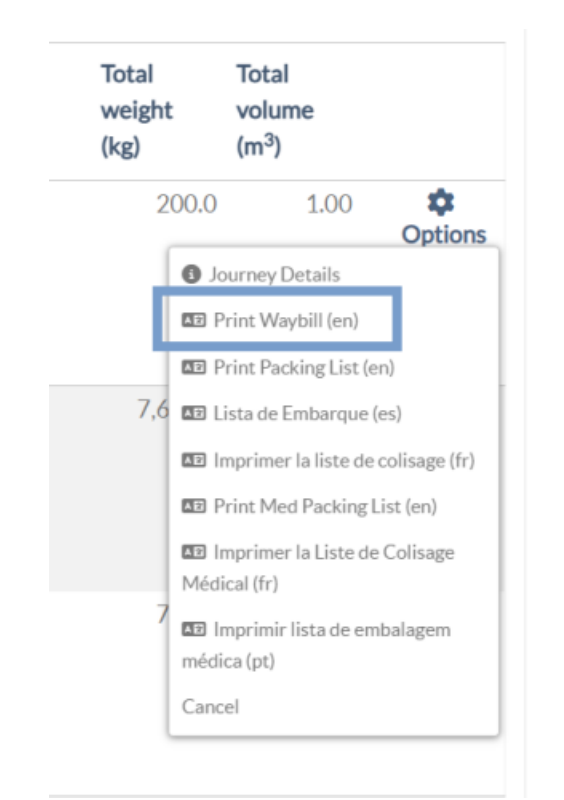